## Office 365 – Student Log in

1. Open any Internet browser (except for Internet Explorer)

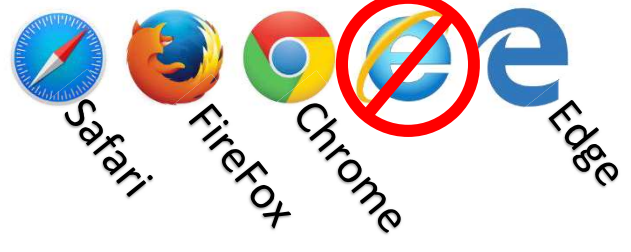

- 2. In the address bar, type **portal.office.com**
- 3. Enter your school email address using this format: **username@nbss.nbed.nb.ca** and then enter your school computer password.

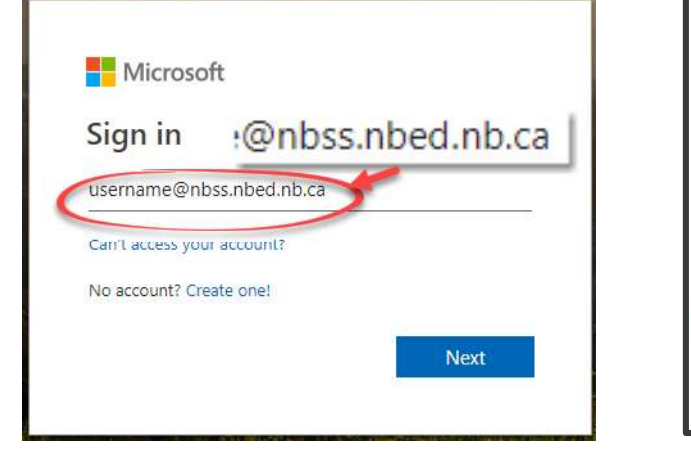

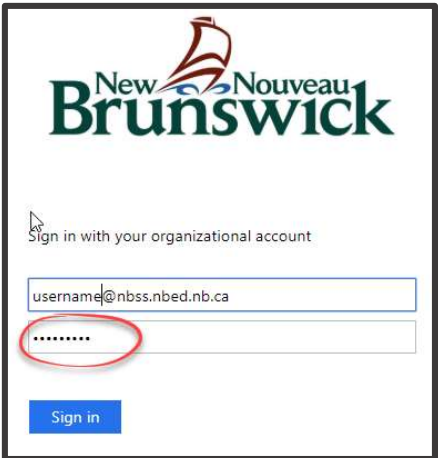

4. The Office 365 homepage will open. Here you see the most used apps that are available to you.

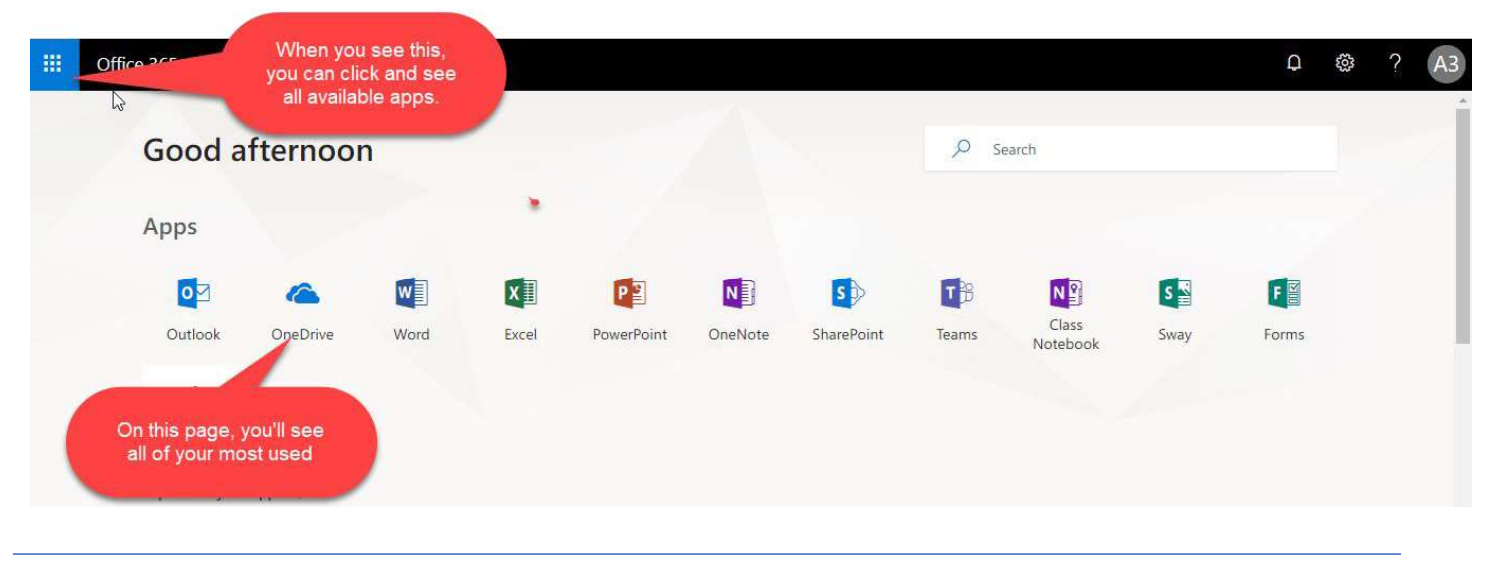

5. **Outlook-** This is your email.

**OneDrive**- This is online storage for files.

Word / Excel / PowerPoint- These are online versions of the software that you already have used and know.